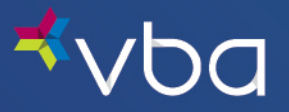

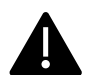

Once you select a default laboratory, all orders will default to that lab, unless you select a different lab during the ordering process.

From the Work Queue, select Settings from the top navigation.

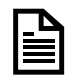

You can also view your Practice Information under Settings. If you need to make a Practice Update, please complete and return either the <u>Provider Add/Termination Request Form</u> or <u>Provider Change Request Form</u> to the address, fax number or email listed on the page.

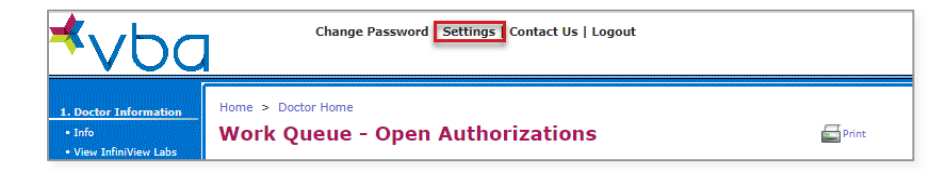

Select EDIT in the Account Settings – My Laboratory box.

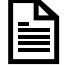

You can change your default lab at any time by utilizing the Edit button and following the steps below.

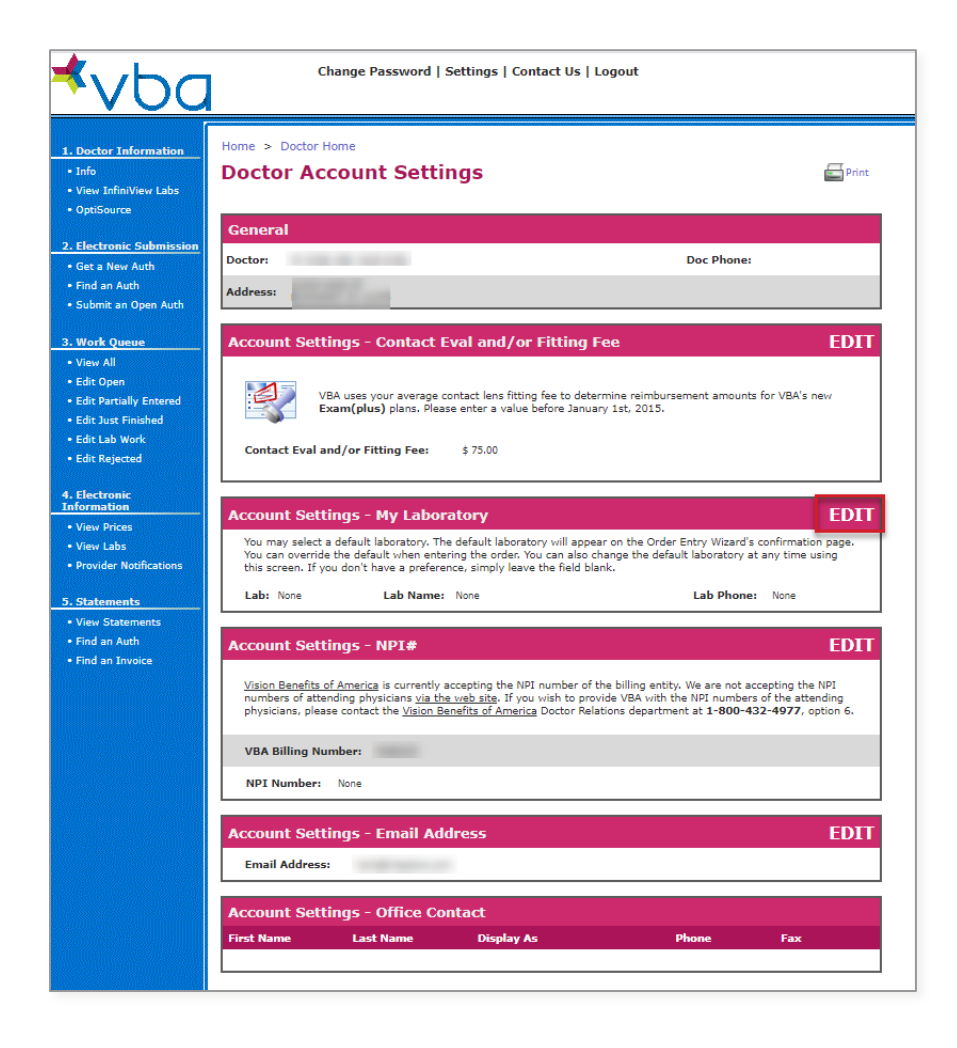

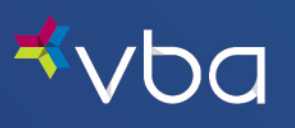

Click the Lab List button.

| <b>≮</b> ∨bc                                                                                                    | Change Password   Settings   Contact Us   Logout                                                                                                    |
|----------------------------------------------------------------------------------------------------|----------------------------------------------------------------------------------------------------|
| 1. Doctor Information<br>• Info<br>• View InfiniView Labs<br>• OptiSource                                                            | Home > Doctor Home Account Settings - Set My Laboratory                                                                                                    |
| 2. Electronic Submission<br>• Get a New Auth<br>• Find an Auth<br>• Submit an Open Auth                                              | General       Doctor:     Doc Phone:       Address:                                                                                                    |
| 3. Work Queue<br>• View All<br>• Edit Open<br>• Edit Partially Entered<br>• Edit Just Finished<br>• Edit Lab Work<br>• Edit Rejected | Default Laboratory         INSTRUCTIONS:         You may select a default laboratory. The default laboratory will appear on the Order Entry Wizard's confirmation page.         You can override the default laboratory that when entering the order. You can also change the default laboratory at any time using this screen. If you don't have a preference, simply leave the field blank.         Lab:       Lab Name:       None       Lab Phone:       None |
| 4. Electronic<br>Information<br>• View Prices                                                                                        | Cancel Save                                                                                                    |

Click **Select** next to the Laboratory you want to make your default.

| ⊀ Choose a Lab - Google Chrome                                             |          |         |      |       |     |   | -      |         | × |
|----------------------------------------------------------------------------|----------|---------|------|-------|-----|---|--------|---------|---|
| ▲ Not secure   vtest.vba.local/Pages/EFrmDoc/EFrmLabPick.aspx?Eid=0&Bx=P\$ |          |         |      |       |     |   | dle\$I | \$Beddl | Q |
| Choose                                                                     | e a Lab  |         |      |       |     |   |        |         |   |
| Labs                                                                       |          |         |      |       |     |   |        |         |   |
| #                                                                          | Lab Name | Address | City | State | Zip |   |        |         |   |
| Select                                                                     |          |         |      |       |     |   |        |         |   |
| Select                                                                     |          |         |      |       |     |   |        |         |   |
| Select                                                                     |          |         |      |       |     |   |        |         |   |
| Select                                                                     |          |         |      |       |     |   |        |         |   |
| Select                                                                     |          |         |      |       |     |   |        |         |   |
| Select                                                                     |          |         |      |       |     |   |        |         |   |
| Select                                                                     |          |         |      |       |     |   |        |         |   |
| Select                                                                     |          |         |      |       |     |   |        |         |   |
| Select                                                                     |          |         |      |       |     |   |        |         |   |
| Select                                                                     |          |         |      |       |     |   |        |         |   |
| Select                                                                     |          |         |      |       |     |   |        |         |   |
| Select                                                                     |          |         |      |       |     |   |        |         |   |
| Select                                                                     |          |         |      |       |     |   |        |         |   |
| Select                                                                     |          |         |      |       |     |   |        |         |   |
| Select                                                                     |          |         |      |       |     |   |        |         |   |
| Select                                                                     |          |         |      |       |     |   |        |         |   |
| Select                                                                     |          |         |      |       |     |   |        |         |   |
| Select                                                                     |          |         |      |       |     |   |        |         |   |
| Select                                                                     |          |         |      |       |     |   |        |         |   |
| Select                                                                     |          |         |      |       |     |   |        |         |   |
| Select                                                                     |          |         |      |       |     |   |        |         |   |
| Select                                                                     |          |         |      |       |     | - |        |         |   |
| Select                                                                     |          |         |      |       |     |   |        |         |   |
| Select                                                                     |          |         |      |       |     |   |        |         |   |
| Select                                                                     |          |         |      |       |     |   |        |         | - |

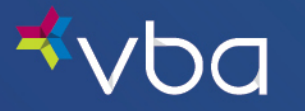

Your selected Laboratory number will appear in the Lab box. Click Save.

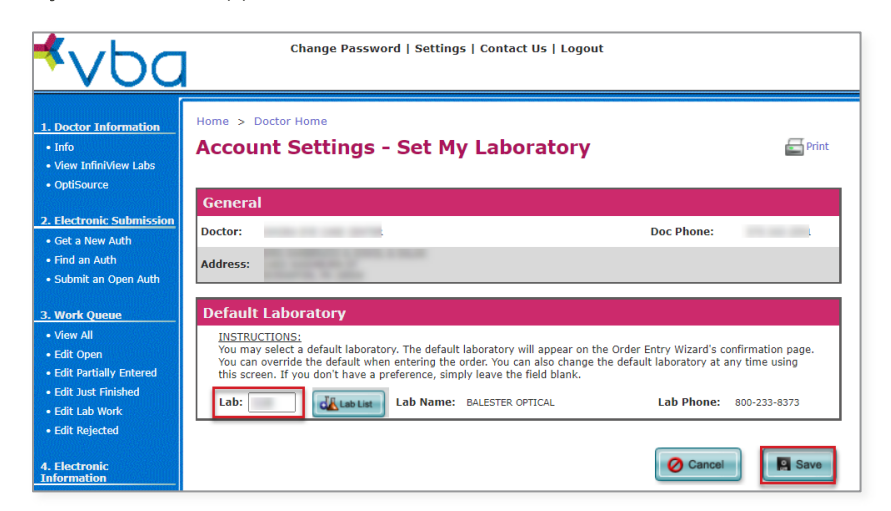

The Laboratory you selected will appear in the Account Settings – My Laboratory box.

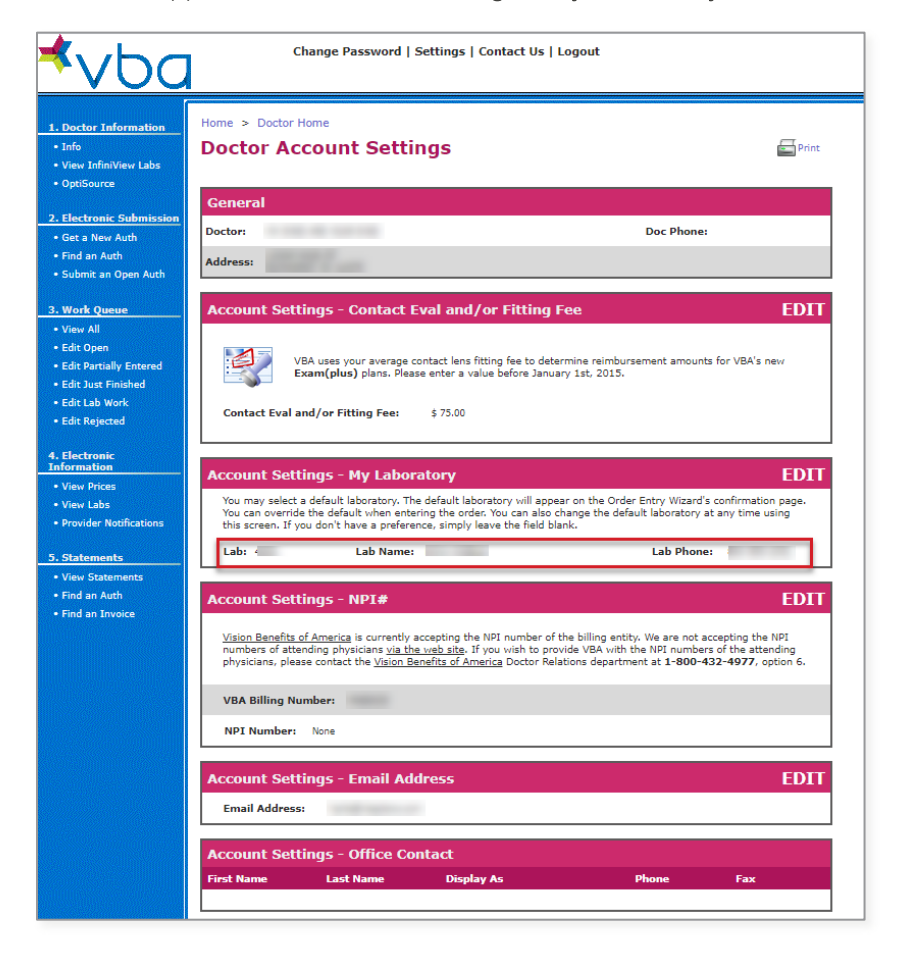

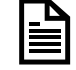

When submitting an order, you may select a different lab without changing the default laboratory. Prior to submitting an order to the lab, you must have an account with that lab.

If you experience any difficulty selecting a lab or have any questions, please contact us.